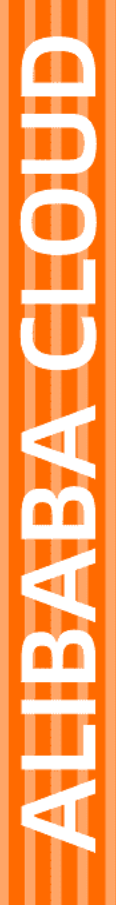

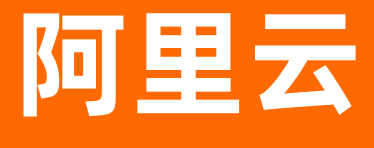

操作审计 教程

文档版本: 20200828

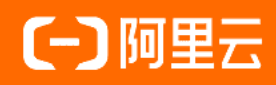

# 法律声明

阿里云提醒您在阅读或使用本文档之前仔细阅读、充分理解本法律声明各条款的内容。 如果您阅读或使用本文档,您的阅读或使用行为将被视为对本声明全部内容的认可。

- 您应当通过阿里云网站或阿里云提供的其他授权通道下载、获取本文档,且仅能用 于自身的合法合规的业务活动。本文档的内容视为阿里云的保密信息,您应当严格 遵守保密义务;未经阿里云事先书面同意,您不得向任何第三方披露本手册内容或 提供给任何第三方使用。
- 未经阿里云事先书面许可,任何单位、公司或个人不得擅自摘抄、翻译、复制本文 档内容的部分或全部,不得以任何方式或途径进行传播和宣传。
- 由于产品版本升级、调整或其他原因,本文档内容有可能变更。阿里云保留在没有 任何通知或者提示下对本文档的内容进行修改的权利,并在阿里云授权通道中不时 发布更新后的用户文档。您应当实时关注用户文档的版本变更并通过阿里云授权渠 道下载、获取最新版的用户文档。
- 4. 本文档仅作为用户使用阿里云产品及服务的参考性指引,阿里云以产品及服务的"现状"、"有缺陷"和"当前功能"的状态提供本文档。阿里云在现有技术的基础上尽最大努力提供相应的介绍及操作指引,但阿里云在此明确声明对本文档内容的准确性、完整性、适用性、可靠性等不作任何明示或暗示的保证。任何单位、公司或个人因为下载、使用或信赖本文档而发生任何差错或经济损失的,阿里云不承担任何法律责任。在任何情况下,阿里云均不对任何间接性、后果性、惩戒性、偶然性、特殊性或刑罚性的损害,包括用户使用或信赖本文档而遭受的利润损失,承担责任(即使阿里云已被告知该等损失的可能性)。
- 5. 阿里云网站上所有内容,包括但不限于著作、产品、图片、档案、资讯、资料、网站架构、网站画面的安排、网页设计,均由阿里云和/或其关联公司依法拥有其知识产权,包括但不限于商标权、专利权、著作权、商业秘密等。非经阿里云和/或其关联公司书面同意,任何人不得擅自使用、修改、复制、公开传播、改变、散布、发行或公开发表阿里云网站、产品程序或内容。此外,未经阿里云事先书面同意,任何人不得为了任何营销、广告、促销或其他目的使用、公布或复制阿里云的名称(包括但不限于单独为或以组合形式包含"阿里云"、"Aliyun"、"万网"等阿里云和/或其关联公司品牌,上述品牌的附属标志及图案或任何类似公司名称、商号、商标、产品或服务名称、域名、图案标示、标志、标识或通过特定描述使第三方能够识别阿里云和/或其关联公司)。
- 6. 如若发现本文档存在任何错误,请与阿里云取得直接联系。

# 通用约定

| 格式          | 说明                                        | 样例                                                               |
|-------------|-------------------------------------------|------------------------------------------------------------------|
| ▲ 危险        | 该类警示信息将导致系统重大变更甚至故<br>障,或者导致人身伤害等结果。      |                                                                  |
| ▲ 警告        | 该类警示信息可能会导致系统重大变更甚<br>至故障,或者导致人身伤害等结果。    | 警告<br>重启操作将导致业务中断,恢复业务<br>时间约十分钟。                                |
| 〔〕) 注意      | 用于警示信息、补充说明等 <i>,</i> 是用户必须<br>了解的内容。     | 注意<br>权重设置为0,该服务器不会再接受新<br>请求。                                   |
| ? 说明        | 用于补充说明、最佳实践、窍门等 <i>,</i> 不是<br>用户必须了解的内容。 | ⑦ 说明<br>您也可以通过按Ctrl+A选中全部文<br>件。                                 |
| >           | 多级菜单递进。                                   | 单击设置> 网络> 设置网络类型。                                                |
| 粗体          | 表示按键、菜单、页面名称等UI元素。                        | 在 <b>结果确认</b> 页面 <i>,</i> 单击确定。                                  |
| Courier字体   | 命令或代码。                                    | 执行        cd /d C:/window        命令 <i>,</i> 进入<br>Windows系统文件夹。 |
| 斜体          | 表示参数、变量。                                  | bae log listinstanceid<br>Instance_ID                            |
| [] 或者 [alb] | 表示可选项,至多选择一个。                             | ipconfig [-all -t]                                               |
| {} 或者 {alb} | 表示必选项,至多选择一个。                             | switch {active stand}                                            |

# 目录

| 1.使用RAM对操作审计进行权限管理     | 05 |
|------------------------|----|
| 2.通过操作审计监控AccessKey的使用 | 07 |
| 3.通过操作审计监控主账号的使用       | 10 |
| 4.使用DLA分析OSS中的操作日志     | 13 |

# 1.使用RAM对操作审计进行权限管理

通过RAM的权限管理功能,您可以创建自定义策略并授予RAM用户,RAM用户便可以登录操作审计服务进 行相应的操作。

## 前提条件

- 进行操作前,请确保您已经注册了阿里云账号。如还未注册,请先完成账号注册。
- 使用RAM对操作审计进行授权前,请先了解操作审计的权限定义。详情请参见RAM鉴权。

### 操作步骤

- 1. 创建RAM用户。
- 2. 创建自定义策略。

您可以根据下述权限策略示例创建自定义策略。

3. 为RAM用户授权。

# 权限策略示例

● 示例1: 授予RAM用户只读权限。

```
{
   "Version": "1",
   "Statement": [{
   "Effect": "Allow",
   "Action": [
   "actiontrail:LookupEvents",
   "actiontrail:Describe*",
   "actiontrail:Get*"
],
   "Resource": "*"
}]
}
```

• 示例2: 仅允许RAM用户从指定的IP地址发起只读操作。

{ "Version": "1", "Statement": [{ "Effect": "Allow", "Action": [ "actiontrail:LookupEvents", "actiontrail:Describe\*", "actiontrail:Get\*" ], "Resource": "\*", "Condition":{ "IpAddress": { "acs:Sourcelp": "42.120.XX.X/24" } } }]

}

# 2.通过操作审计监控AccessKey的使用

本文将介绍如何通过操作审计将操作事件投递到日志服务(Log Service),从而实现对AccessKey的监控 和报警。

#### 前提条件

进行操作前,请确保您已经注册了阿里云账号。如还未注册,请先完成账号注册。

#### 背景信息

开通操作审计之后,可查询最近90天的操作事件,您可以通过AccessKeyId来检索事件,详情请参见通过操 作审计控制台或API查询历史事件。您也可以将操作事件投递到日志服务,从而保存更长时间。

#### 创建跟踪

- 1. 登录操作审计控制台。
- 2. 在顶部导航栏选择您想创建跟踪的地域。

? 说明 该地域将成为目标跟踪的Home地域。

- 3. 在左侧导航栏, 单击操作审计 > 跟踪列表。
- 4. 单击创建跟踪, 输入跟踪名称。
- 5. 适用跟踪到所有的区域选择是。
- 6. 事件类型选择所有类型。
- 7. 打开是否开启日志记录开关,选择投递目标为SLS Logstore。
- 8. 是否新建 SLS Project选择是,选择日志服务Project区域并填写日志服务Project名称。

⑦ 说明 此处设置的Project用于存储审计日志。您可以填写已选择地域下的Project名称,也可以输入一个新的Project名称。

#### 9. 单击确定。

10. 在提示对话框中, 单击确定。

⑦ 说明 创建跟踪需要授予访问日志服务和对象存储的权限。如果您已经授权,将不会弹出此对 话框。

11. 在云资源访问授权页面下,单击同意授权。

⑦ 说明 成功创建跟踪后,操作审计会将所有地域的操作事件都投递到指定的Logstore中。

## 配置日志服务

1. 找到创建好的跟踪,单击其日志服务列下的日志分析。

⑦ 说明 您也可以通过登录日志服务控制台进行配置。

2. 输入查询语句: event.userIdentity.accessKeyId: "LTAI\*\*\*\*\*\*\*eB7Z"|select count(1) as use\_ak\_LTAI\*\*

#### \*\*\*\*\*\*eB7Z ,然后单击查询/分析。

| @                 |                                                            | 数据加工 ① 15分钟 (相对)                                                                                                    | ) 🔻 分享 🔮     | 查询分析属性 | 另存为快速查谈    | 旬 另存:      | 为告警   |
|-------------------|------------------------------------------------------------|----------------------------------------------------------------------------------------------------|--------------|--------|------------|------------|-------|
| ✓ 1 event.userIde | ntity.accessKeyId:                                         | <pre>select count(1) as use_</pre>                                                                                              | ak_          | 603    | (0)<br>(0) | 0 <b>D</b> | 1/分析  |
| 40                |                                                            |                                                                                                    |              |        |            |            |       |
| 20<br>0<br>45分55秒 | 48分15秒 50分45秒                                              | 53分15秒                                                                                                    | 55分45秒       | 58     | 分15秒       | 0          | 0分40秒 |
|                   |                                                            | 日志总条数: 86 查询状态: <mark>结果精确</mark>                                                                                               |              |        |            |            |       |
| 原始日志              | 日志聚类 📼 LiveTail                                            | 统计图表                                                                                                    |              |        | 内容列显示      | 列设置        | ſ↓]   |
| 快速分析              | く 时间 ▲▼ 内容                                                 |                                                                                                    |              |        |            |            |       |
| 搜索                | Q 1 Q 02-12 16:59:34sour<br>topic                          | ce: actiontrail_internal<br>: actiontrail_audit_event                                                                           |              |        |            |            |       |
| event             | <ul> <li>▼ eve</li> <li>ac</li> <li>ai</li> </ul>          | nt : {}<br>sRegion :<br>iditionalEventData : {}                                                                                 |              |        |            |            |       |
| event             | <ul> <li>ap</li> <li>ev</li> <li>ev</li> <li>ev</li> </ul> | IVersion : "2014-05-26"<br>entid : "66CFB16F-E5F1-4735-A476-<br>entName : "DescribeInstances"<br>entSource : "ecs-openapi-share | alivuncs.com |        |            |            |       |
| event             | <ul> <li>ev</li> <li>ev</li> <li>ev</li> </ul>             | entTime : "2020-02-12T08:59:34Z"<br>entType : "ApiCall"<br>entVersion : "1"                                                     |              |        |            |            |       |
|                   |                                                            | 日志总条数: 86, 每页显示:                                                                                                    | 20 ~ <       | 上一页 1  | 2 3 4      | 5 下-       |       |

- 3. 将日志另存为快速查询或另存为告警。
  - 另存为快速查询:单击页面右上角的另存为快速查询,输入快速查询名称后,单击确定。

? 说明 将日志另存为快速查询后,您可以在日志服务控制台直接选择该快速查询。

关于快速查询的详细信息,请参见快速查询。

 另存为告警:单击页面右上角的另存为告警,根据下图在告警配置页签下进行告警配置并在通知页签 下选择通知类型。

关于告警的配置详情,请参见设置告警。

| 创建告警                                                                                                    |                    |                                   | ×     |
|----------------------------------------------------------------------------------------------------|--------------------|-----------------------------------|-------|
| a de la companya de la companya de la companya de la companya de la companya de la companya de la companya de l<br>Companya de la companya de la companya de la companya de la companya de la companya de la companya de la company | 告答配置               | 通知                                |       |
| * 告聲名称                                                                                                    | alarm              |                                   | 5/64  |
| * 添加到仪表盘 🛿                                                                                                    | 选择已有 🗸 🗸 🗸         | Operation Center                  | ~     |
| * 图表名称                                                                                                    | alarm              |                                   | 5/64  |
| 查询语句                                                                                                    |                    |                                   |       |
| * 查询区间                                                                                                    | ① 5分钟 (相对) 🔻       |                                   |       |
| * 检查频率                                                                                                    | 固定间隔               | ✓ 5 _ 分钟                          | ~     |
| * 触发条件 🕘                                                                                                    | use_ak_            | > 0                               |       |
| 高级选项 〉                                                                                                    | 支持加(+)减(-)乘(*)除(/) | 取模(%)运算和>,>=,<,<=,==,!=,=~,!~比较运算 | ・帮助文ギ |
|                                                                                                    |                    | 下一步                               | 取消    |

⑦ 说明 将日志另存为告警后,当满足条件便可以收到告警通知。按照上图进行告警配置后, 如果 accessKeyld 在5分钟内被使用过,那么就报警。

# 执行结果

创建的快速查询和报警均可在日志服务控制台进行快速查看和管理。

| 0         | 日志库        | 我的关注 |
|-----------|------------|------|
|           | 搜索logstore | ۹ +  |
|           | > 9        | 6.50 |
| 8         | 快速查询       |      |
| Ċ         |            |      |
| <u>()</u> | 告警列表       |      |
| ф         |            |      |

# 3. 通过操作审计监控主账号的使用

本文将介绍如何通过操作审计将操作事件投递到日志服务(Log Service),从而实现对主账号的监控和报 警。

### 前提条件

进行操作前,请确保您已经注册了阿里云账号。如还未注册,请先完成账号注册。

#### 创建跟踪

- 1. 登录操作审计控制台。
- 2. 在顶部导航栏选择您想创建跟踪的地域。

⑦ 说明 该地域将成为目标跟踪的Home地域。

- 3. 在左侧导航栏,单击操作审计>跟踪列表。
- 4. 单击创建跟踪, 输入跟踪名称。
- 5. 适用跟踪到所有的区域选择是。
- 6. 事件类型选择所有类型。
- 7. 打开是否开启日志记录开关,选择投递目标为SLS Logstore。
- 8. 是否新建 SLS Project选择是,选择日志服务Project区域并填写日志服务Project名称。

⑦ 说明 此处设置的Project用于存储审计日志。您可以填写已选择地域下的Project名称,也可以输入一个新的Project名称。

#### 9. 单击确定。

10. 在提示对话框中, 单击确定。

⑦ 说明 创建跟踪需要授予访问日志服务和对象存储的权限。如果您已经授权,将不会弹出此对 话框。

11. 在云资源访问授权页面下,单击同意授权。

⑦ 说明 成功创建跟踪后,操作审计会将所有地域的操作事件都投递到指定的Logstore中。

### 配置日志服务

1. 找到创建好的跟踪,单击其日志服务列下的日志分析。

⑦ 说明 您也可以通过登录日志服务控制台进行配置。

 输入查询语句: event.userIdentity.type:"root-account"| select count(1) as use\_root , 然后单击查 询/分析。

| Q                      | 改振加丁 ① 15分钟 (相对) ▼ 分享 查询分析属性 另存为快速查询 另存为     日                                                                                            | 58 L |
|------------------------|----------------------------------------------------------------------------------------------------|------|
| v 1 event.userIdentity | y.type:"root-account"  select count(1) as use_root                                                                                        | 浙    |
| 24<br>0<br>45分55秒 4    | 48分15秒 55分45秒 53分15秒 55分45秒 58分15秒 00分                                                                                                    | 40秒  |
|                        | 日志总条数: 86 查询状态: 结果精确                                                                                                    |      |
| 原始日志日志                 | 深类 cm LiveTail 统计图表 内容列显示 列设置 [                                                                                                    | 1    |
| 快速分析                   | 〈 时间 ▲▼ 内容                                                                                                    |      |
| 捜索 Q                   | 1 Q 02-12 16:59:34source: actiontrail_internal<br>topic: actiontrail_audit_event                                                          |      |
| event 📀                | <ul> <li>vevent: 0<br/>acsRegion: "</li> <li>additionalEventData: 0<br/>additionalEventData: 0</li> </ul>                                 |      |
| event 📀                | apiversion : 2014-05-20<br>eventid : "66CFB16F-E5F1-4735-A476-<br>eventName : "DescribeInstances"<br>eventSource : "ecs-openabi-share cn- |      |
| event 📀                | eventTime: "2020-02-12T08:59:34Z"<br>eventType: "ApiCall"<br>eventVersion: "1"                                                            |      |
|                        | 日志总条数:86,每页显示: 20 🗸 🖌 上一页 1 2 3 4 5 下一                                                                                                    | iii  |

- 3. 将日志另存为快速查询或另存为告警。
  - 另存为快速查询: 单击页面右上角的另存为快速查询, 输入快速查询名称后, 单击确定。

⑦ 说明 将日志另存为快速查询后,您可以在日志服务控制台直接选择该快速查询。

关于快速查询的详细信息,请参见快速查询。

 另存为告警:单击页面右上角的另存为告警,根据下图在告警配置页签下进行告警配置并在通知页签 下选择通知类型。

关于告警的配置详情,请参见设置告警。

| 创建告警       |                       |                                |                         | ×    |
|------------|-----------------------|--------------------------------|-------------------------|------|
|            | 告答配置                  |                                | 通知                      |      |
|            |                       |                                |                         | _    |
| * 告警名称     | alarm                 |                                |                         | 5/64 |
| * 添加到仪表盘 🛿 | 选择已有 🗸 🗸 🗸            | Operation Center               |                         | ~    |
| * 图表名称     | alarm                 |                                |                         | 5/64 |
| 查询语句       | event.userIdentity.ty | pe:"root-account"  select cour | nt(1) as use_root       |      |
| * 查询区间     | ① 5分钟 (相对) 🔻          |                                |                         |      |
| * 检查频率     | 固定间隔                  | √ 5                            | +<br>分钟                 | ~    |
| * 触发条件 🔮   | use_root > 0          |                                |                         |      |
| 高级洗项 〉     | 支持加(+)减(-)乘(*)除(/)    | )取模(%)运算和>,>=,<,<=,==,         | !=,=~,!~比较运算。 <b>帮助</b> | 文档   |
| HUNDER /   |                       |                                |                         | ₿    |
|            |                       |                                | 下一步                     | 取消   |

⑦ 说明 将日志另存为告警后,当满足条件便可以收到告警通知。按照上图进行告警配置后, 如果主账号在5分钟内被使用过,那么就报警。

# 执行结果

创建的快速查询和报警均可在日志服务控制台进行快速查看和管理。

| $\bigcirc$ | 日志库        | 我的关注 |
|------------|------------|------|
|            | 搜索logstore | ۹ +  |
|            |            | in   |
| B          | 快速查询       |      |
| C          |            |      |
| ি          | 告警列表       |      |
| ш          |            |      |

# 4.使用DLA分析OSS中的操作日志

通过操作审计创建跟踪,可以持续将操作日志投递到指定的OSS Bucket中。您可以使用数据湖分析 DLA (Data Lake Analytics)可视化地查询和分析OSS Bucket中的操作日志。

### 前提条件

- 请确保您已经在操作审计创建了跟踪,并将操作事件投递到OSS Bucket中。详情请参见创建单账号跟 踪和创建多账号跟踪。
- 请确保您已经开通了DLA服务,详情请参见开通数据湖分析服务。

### 背景信息

DLA是一款基于Serverless的交互式数据查询分析服务,能够便捷的对不同格式的数据源进行整合并使用统一SQL查询分析。DLA详情,请参见什么是数据湖分析。

使用DLA分析OSS中操作日志的原理如下:

- 1. 通过操作审计创建跟踪,将操作日志持续投递到OSS Bucket。
- 2. 将操作日志从OSS Bucket导入DLA。
- 3. DLA将OSS Bucket内以Array形式保存的多条日志记录拆分为多条数据,以JSON保存的每条操作日志转 换为结构化的数据表,使得面向OSS Bucket的数据解析被大大简化,直接实现可视化的标准SQL分析。

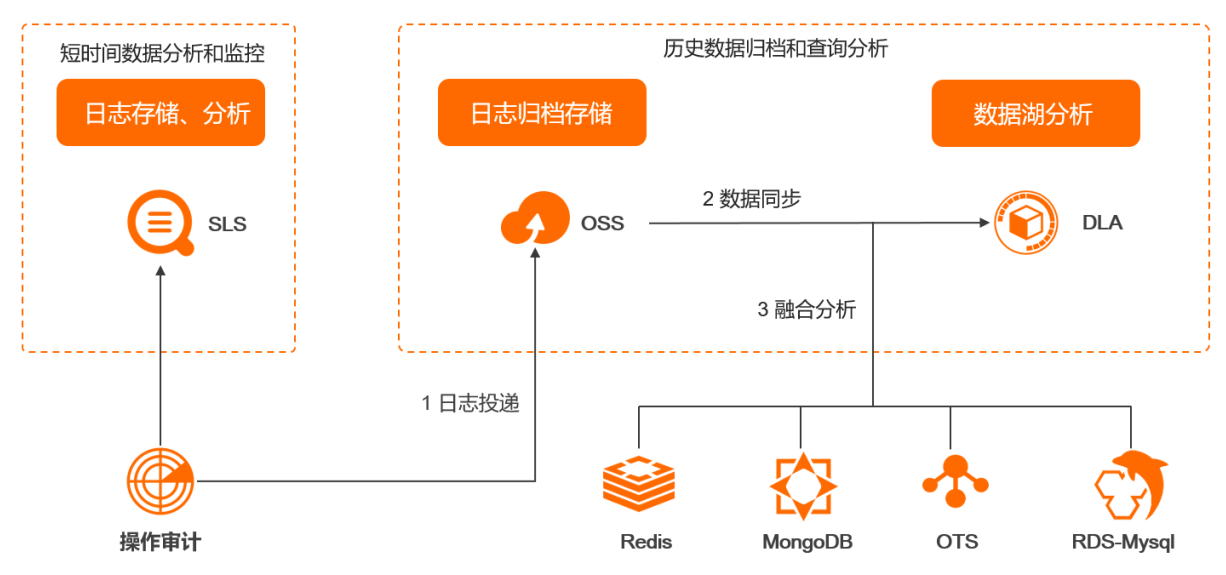

## 操作步骤

- 1. 在DLA中创建Schema。
  - i. 登录数据湖分析管理控制台。
  - ii. 在页面左上角,选择与OSS所在地域一致的DLA地域。
  - iii. 在左侧导航栏, 单击数据湖管理 > 数据入湖。
  - iv. 在数据入湖页面,单击ActionTrail日志清洗右侧的进入向导。

v. 在ActionTrail日志清洗页面,根据控制台提示进行配置。

| 配置项              | 说明                                                                                                    |
|------------------|----------------------------------------------------------------------------------------------------|
| ActionTrail文件根目录 | 操作审计投递到OSS中日志数据的存储目录。目录以 AliyunLogs/Actiontrail 结尾。    选择位置:自定义操作审计投递到OSS中的日志数据的存储目录。   自动发现:DLA自动设置操作审计投递到OSS中的日志数据的存储目录。 |
| Schema名称         | OSS在DLA中的映射数据库名称。                                                                                                    |
| 清洗后数据保存位置        | DLA清洗OSS数据后,将结果数据写入OSS,即数据清洗后的存储位置。<br><ul> <li>不勾选自定义:DLA默认指定存储位置。</li> <li>勾选自定义:支持您自定义存储位置。</li> </ul>                  |
| 数据清洗时间           | DLA每天清洗OSS数据的时间。<br>系统默认的数据清洗时间是00:30。您可以根据业务规律,将数据清洗<br>时间设置在业务低峰期,以免清洗过程中对业务造成影响。                                        |

- vi. 单击创建。
- 2. 将操作审计投递到OSS Bucket中的日志数据同步到DLA中。
  - i. 在ActionTrail日志清洗页面,单击立即同步。
  - ii. 单击Schema列表, 在元数据管理页面单击对应Schema名右侧的库表详情。
  - iii. 在元数据管理页面,单击表页签查看同步情况。您也可以在配置页签更新Schema配置。Schema 表结构详情,请参见Schema表结构。
- 3. 使用标准SQL语法分析操作审计日志数据。
  - i. 在左侧导航栏,选择Serverless SQL > SQL执行。
  - ii. 找到待分析的数据库,双击切换到当前数据库。

| SQL执行                                                                                                    | 2            |                              |                               |                         |                              | 语法手册 函数手册    |
|----------------------------------------------------------------------------------------------------|--------------|------------------------------|-------------------------------|-------------------------|------------------------------|--------------|
| 搜索 Schema C                                                                                                    | 同步执行(F8)     | ) 异步执行(F9) 格式化(F             | 10) 主题 🗸                      |                         | (i) 🕮                        | 到DMS来执行SQL操作 |
| "双击"切换Schema                                                                                                    | 1 select * f | ron `test_256_0819`.`action_ | trail` limit 20: 🚺            |                         |                              |              |
| <ul> <li>public,dataset_tpch_1x_text</li> <li>text</li> <li>text_256</li> <li>test_256,0819 (current)</li> <li>m_action_trail</li> </ul> |              |                              |                               |                         |                              |              |
|                                                                                                    | 执行历史         | ③<br>执行结果 SQL监控              | 0                             |                         | 导出                           | 结果集 🔷 降廠     |
|                                                                                                    | 序号           | event_id                     | event_name                    | event_time              | event_source                 | event detail |
|                                                                                                    | 1            | E0941487-382B-4F26-B7CA      | DescribeInstancePerformance   | 2020-08-21 10:20:28.000 | ecs-cn-hangzhou.aliyuncs.com | ApiCa 详情     |
|                                                                                                    | 2            | 0F3AA21C-5C8A-4F0E-9BC       | DescribeInstanceHistoryEvents | 2020-08-21 10:20:28.000 | ecs-cn-hangzhou.aliyuncs.com | ApiCi 详情     |
|                                                                                                    |              |                              |                               |                         |                              |              |

#### iii. 输入查询语句, 单击同步执行, 系统自动生成执行结果。

⑦ 说明 您可以使用任何符合SQL语法的语句对DLA中的日志信息进行查询。

# 查询案例

#### 查询指定AccessKey的操作日志

- 查询语句: select \* from `action\_trail` where `user\_identity\_access\_key\_id` = '目标AccessKey ID' limit 20
   ; 。
- 查询结果:前20条目标AccessKey ID产生的操作日志。

#### 查询指定AccessKey访问ECS的操作日志

- 查询语句: select \* from `action\_trail` where `user\_identity\_access\_key\_id` = '目标AccessKey ID' AND `s ervice\_name` = 'Ecs' limit 20;
- 查询结果:前20条目标AccessKey ID访问ECS产生的操作日志。

# Schema表结构

#### Schema表包含以下关键字段。

| 名称         | 类型     | 是否必选 | 示例                                               | 描述                                                                                                    |
|------------|--------|------|--------------------------------------------------|----------------------------------------------------------------------------------------------------|
| event_id   | String | 是    | F23A3DD5-<br>7842-4EF9-<br>9DA1-<br>3776396A**** | 事件ID。操作审计为每个操作事件所<br>产生的一个GUID。                                                                                                    |
| event_name | String | 是    | CreateNetwo<br>rkInterface                       | <ul> <li>事件名称。</li> <li>如果eventType的取值是ApiCal<br/><i>l</i>,该字段为API的名称。</li> <li>如果eventType的取值不是ApiC<br/>all,该字段为简单的英文短句,<br/>表示事件含义。</li> </ul> |

#### 教程·使用DLA分析OSS中的操作日志

| 名称                     | 类型     | 是否必选 | 示例                       | 描述                                                                                                    |
|------------------------|--------|------|--------------------------|----------------------------------------------------------------------------------------------------|
| event_source           | String | 是    | ecs.aliyuncs.c<br>om     | 事件来源。                                                                                                    |
| event_time             | String | 是    | 2020-01-<br>09T12:12:14Z | 事件的发生时间(UTC格式)。                                                                                                    |
| event_type             | String | 是    | ApiCall                  | 发生的事件类型。取值:<br>• ApiCall: 此类事件是最普遍的一<br>类事件。通过userAgent字段可以区分是通过控制台操作还是直<br>接调用API。<br>• ConsoleOperation (Console<br>Call): 操作审计将此类事件客<br>观封装为控制台行为事件。此类<br>事件的名称并不一定是API名称,<br>但能够传达基本的行为性质。<br>• AliyunServiceEvent: 此类事件<br>为阿里云平台对您的资源执行的<br>操作事件,目前主要是预付费实<br>例的到期自动释放事件。<br>• PasswordReset: 密码重置事<br>件。<br>• ConsoleSignin: 控制台登录事<br>件。 |
| request_para<br>meters | 字典     | 否    | 不涉及                      | API请求的输入参数。                                                                                                    |
| response_ele<br>ments  | 字典     | 否    | 不涉及                      | API响应的数据。                                                                                                    |
| service_name           | String | 是    | Ecs                      | 事件相关的云服务名称。                                                                                                    |
| source_ip_ad<br>dress  | String | 是    | 11.XX.XX.232             | 事件发起的源IP地址。 ⑦ 说明 如果API请求是由用<br>户通过控制台操作触发的,那<br>么该字段记录的是用户浏览器<br>端的IP地址,而不是控制台<br>Web服务器的IP地址。                                                                                                    |

#### 教程·使用DLA分析OSS中的操作日志

| 名称                                 | 类型     | 是否必选 | 示例                                                      | 描述                                                                                                    |
|------------------------------------|--------|------|---------------------------------------------------------|----------------------------------------------------------------------------------------------------|
| user_agent                         | String | 是    | Apache-<br>HttpClient/4.5<br>.7<br>(Java/1.8.0_15<br>2) | <ul> <li>发送API请求的客户端代理标识。取<br/>值示例:</li> <li>AlibabaCloud (Linux 3.10.0-6<br/>93.2.2.el7.x86_64;x86_64) Pyt<br/>hon/2.7.5 Core/2.13.16 pytho<br/>n-requests/2.18.3。</li> <li>Apache-HttpClient/4.5.7 (Jav<br/>a/1.8.0_152)。</li> </ul> |
| user_identity<br>_type             | String | 是    | ram-user                                                | 身份类型。当前支持的身份类型包括:<br>• root-account: 阿里云账号。<br>• ram-user: RAM用户。<br>• assumed-role: RAM角色。<br>• system: 阿里云服务。                                                                                                    |
| user_identity<br>_principal_id     | String | 是    | 288153348682<br>78****                                  | <ul> <li>当前请求者的ID。</li> <li>如果type的取值是root-accoun<br/>t,则记录阿里云账号ID。</li> <li>如果type的取值是ram-user,<br/>则记录RAM用户ID。</li> <li>如果type的取值是assumed-rol<br/>e,则记录<br/>RoleID:RoleSessionName。</li> </ul>                                       |
| user_identity<br>_account_id       | String | 是    | 112233445566<br>****                                    | 阿里云账号ID。                                                                                                    |
| user_identity<br>_accessKey_i<br>d | String | 否    | 55nCtAwmPLk<br>k****                                    | 如果请求者通过SDK访问API,则记<br>录该字段。如果请求者通过控制台登<br>录,则该字段不显示。                                                                                                    |
| user_name                          | String | 否    | B**                                                     | 如果type的取值是 <i>ram-user</i> ,则记<br>录RAM用户名。如果type的取值<br>是 <i>assumed-role</i> ,则记录<br>RoleName:RoleSessionName。                                                                                                    |